For more details see how the Google Account Login extension works.

# Ultimate Guide for Magento 2 Google Account Login

Reduce admin login time with Magento 2 Google Account Login. Instantly access your store backend without remembering and typing complex passwords.

- Quickly sign in to your store using Google Account
- Allow one-click login for your employees
- Avoid manual access administration
- Easily login from mobile devices
- Strengthen security with Google cross-account protection

# **Extension Configuration**

Magento 2 Google Account Login will help you and your team be quickly authenticated in the Magento store backend **using the G-Suite account.** 

#### **Adjust Google Account Settings**

Let's start with Google account settings. Please go to your **Google Admin Console Home Page**  $\rightarrow$  **Apps**. If you don't see the Apps on the Home page, please click **More controls** at the bottom.

# ≡ Google Admin

#### Q Search for users, groups or settings

Groups

Create groups and

mailing lists

**Company profile** 

Update information

about your company

Apps

Manage apps and their

settings

#### Admin Console

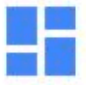

Dashboard See relevant insights about your organization

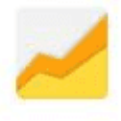

Reports Monitor usage across your organization

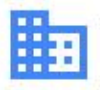

Buildings and resources

Manage and monitor buildings, rooms and resources

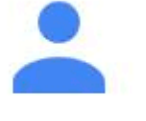

Users Add or manage users

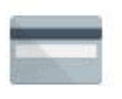

Billing Manage subscriptions and billing

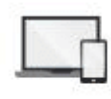

Devices Secure corporate data on devices

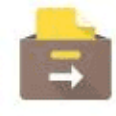

Data migration Manage migration

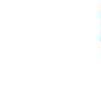

Organizational units Add, remove, rename, move or search for an

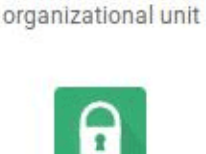

Admin roles Manage administrative roles

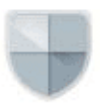

Security Configure security settings

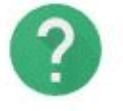

Support Talk to our support team

Choose SAML Apps here.

Domains

Manage your domains

Apps

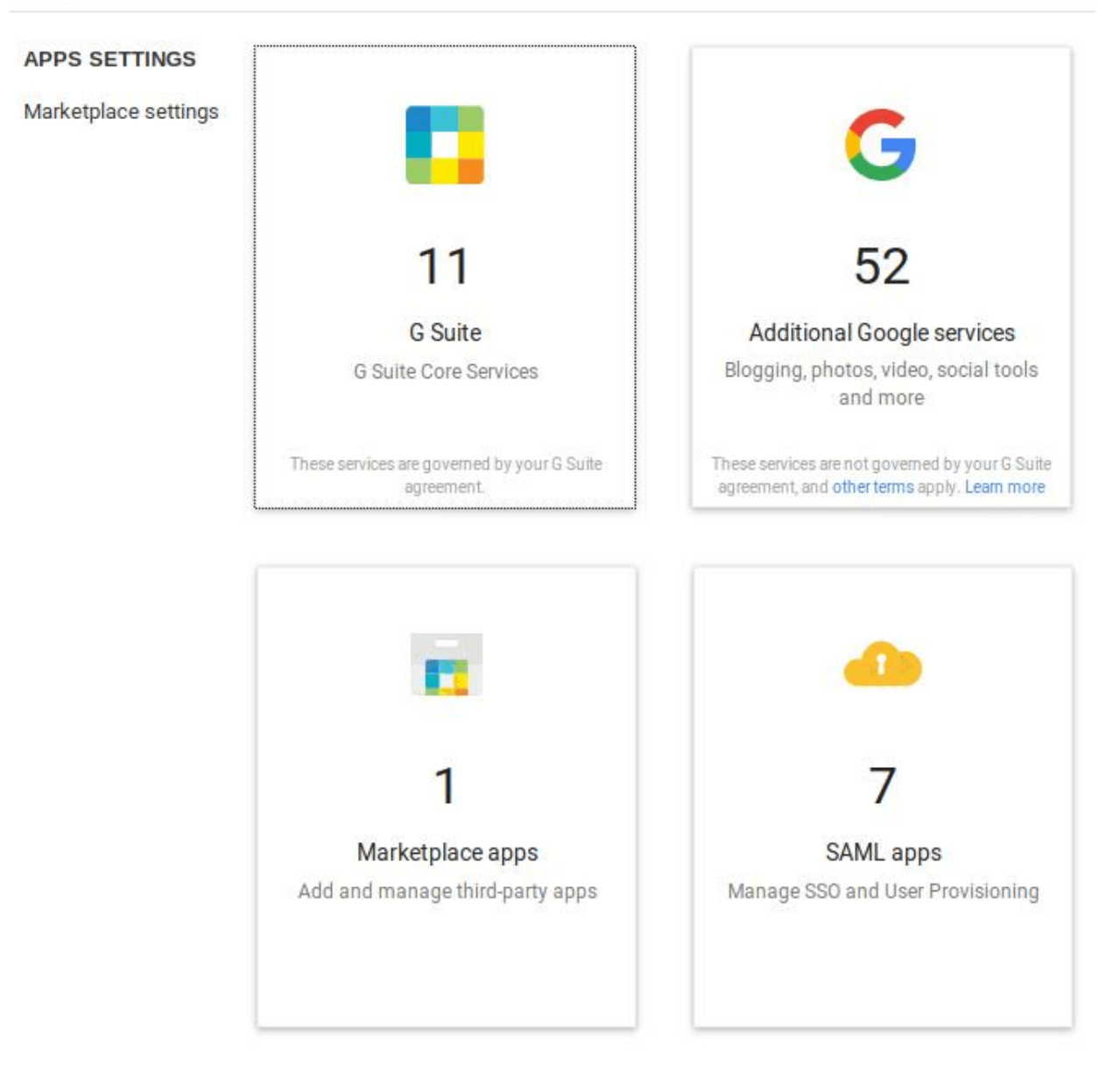

In the next window click '+' at the bottom right to enable SSO for SAML application.

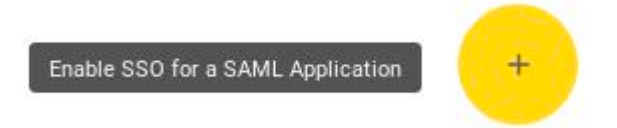

Next, please click **Set up my own custom app** at the bottom of the window.

×

# Enable SSO for SAML Application

Select an service/App for which you want to setup SSO

Filter Apps

| Services                | Provisioning supported |   |  |
|-------------------------|------------------------|---|--|
| 15Five                  | 1                      | > |  |
| 4Me                     |                        | > |  |
| 7Geese                  |                        | > |  |
| Accellion               |                        | > |  |
| Adaptive Insights       |                        | > |  |
| Adobe                   | ~                      | > |  |
| Adobe Sign              |                        | > |  |
| SETUP MY OWN CUSTOM APP |                        |   |  |

The **Google IDP Information** window opens and the **SSO URL** and **Entity ID** fields are automatically filled. Get the setup information needed by the service provider using one of these methods:

- Copy the SSO URL and Entity ID and download the Certificate.
- Download the IDP metadata.

| Step 2 of 5                                    | 3                                                                                                    |
|------------------------------------------------|----------------------------------------------------------------------------------------------------|
| Google IdP In                                  | formation                                                                                                 |
| Choose from either o<br>for the service provid | option to setup Google as your identity provider. Please add details in the SSO config<br>der. Learn more |
| Option 1                                       |                                                                                                    |
| SSO URL                                        | https://accounts.google.com/o/saml2/                                                                      |
| Entity ID                                      | https://accounts.google.com/o/saml2                                                                       |
| Certificate                                    | Google_Your_Certificate<br>Expires Jul 28, 2024                                                           |
|                                                | + DOWNLOAD                                                                                                |
|                                                | 0R                                                                                                    |
| Option 2                                       |                                                                                                    |
|                                                | + DOWNLOAD                                                                                                |

#### PREVIOUS

CANCEL NEXT

#### **Configure Extension General Settings**

In a separate browser tab or window, sign in to your **Magento admin panel**, go to Google Account Login general settings: **Stores**  $\rightarrow$  **Configuration**  $\rightarrow$  **Google Account Login**.

The extension requires an additional Google Account Login package to be installed. Please, run the following command in the SSH: **composer require onelogin/php-saml** 

Enable Admin Login with Google - set to 'Yes' to enable the extension.

The fields Valid ACS URL and Valid Entity ID will be filled in automatically.

Fill in the fields **Identity Provider SSO URL, Identity Provider Entity ID, Identity Provider Certificate** with the info you've recently copied from the Google IDP Information window.

#### General

| Enable Admin Login with Google<br>[global]    | Yes 💌                                              |
|-----------------------------------------------|----------------------------------------------------|
|                                               | Click here for further configuration instructions. |
| Valid ACS URL<br>[store view]                 | https://you_web_site.com/admin_login/admin/        |
|                                               | Please copy this URL and insert into Google app.   |
| Valid Entity ID<br>[store view]               | https://you_web_site.com                           |
|                                               | Please copy this URL and insert into Google app.   |
| Identity Provider SSO URL<br>[store view]     | https://accounts.google.com/o/saml2/               |
| Identity Provider Entity ID<br>[store view]   | https://accounts.google.com/o/saml2?               |
| Identity Provider Certificate<br>[store view] | •••••                                              |
| _ *                                           | Please insert Public X.509 certificate of the IdP. |

Then please, return to the Google Admin console.

In the **Basic Information** window, add an application name and description. You may also upload a PNG or GIF file to use as an icon for your custom app. Note, that the icon image should be 256 pixels square.

#### Step 3 of 5 Basic information for your Custom App

Please provide the basic information needed to configure your Custom App. This information will be viewed by end-users of the application.

| Application Name * | Google Account Login                                                                             | app-id:                                             |
|--------------------|--------------------------------------------------------------------------------------------------|-----------------------------------------------------|
|                    | google_account_login                                                                             |                                                     |
| Description        | Configuration for Google Account Login                                                           |                                                     |
| Upload logo        | CHOOSE FILE                                                                                      |                                                     |
|                    | This logo will be displayed for all users who h<br>Please upload a .png or .gif image of size 25 | nave access to this application.<br>6 x 256 pixels. |
|                    |                                                                                                  |                                                     |
|                    |                                                                                                  |                                                     |
|                    |                                                                                                  |                                                     |
|                    |                                                                                                  |                                                     |

PREVIOUS

CANCEL NEXT

In the **Service Provider Details** window, enter an ACS URL, Entity ID, and Start URL (if needed) for your custom app. You may copy these values from the Magento 2 Google Account extension settings.

×

#### Step 4 of 5

# Service Provider Details

Please provide service provider details to configure SSO for your Custom App. The ACS url and Entity ID are mandatory.

| ACS URL *       | https://you_web_site.com/admin_login/admin/ |   | gin/admin/    |   |
|-----------------|---------------------------------------------|---|---------------|---|
| Entity ID *     | https://you_web_site.com                    | 1 |               |   |
| Start URL       |                                             |   |               |   |
| Signed Response |                                             |   |               |   |
| Name ID         | Basic Information                           | Ŧ | Primary Email | v |
| Name ID Format  | UNSPECIFIED                                 | v |               |   |

PREVIOUS

CANCEL NEXT

#### **Add New Mapping**

Please, click '**Add new mapping**' on the Step 5 window and enter a new name for the attribute you want to map. Note, that you can define a maximum of 500 attributes over all apps. Because each app has one default attribute, the total amount includes the default attribute plus any custom attributes you add. In the drop-down list, select the Category and User attributes to map the attribute from the Google profile. Also note, that you cannot use Employee ID for attribute mapping. Then Click **Finish**.

#### Step 5 of 5 Attribute Mapping

Provide mappings between service provider attributes to available user profile fields.

| emailAddress | Basic Information | 2 | Primary Email | Ŧ |
|--------------|-------------------|---|---------------|---|
| firstName    | Basic Information | Ŧ | First Name    | v |
| lastName     | Basic Information | * | Last Name     |   |

#### ADD NEW MAPPING

PREVIOUS

CANCEL FINISH

×

Note to add admin user email mapping (**emailAddress** field in our example). Using this mapping, Google Account Login extension will automatically login you and your employees to your Company Google account.

Now it's time to **turn on SSO to your new SAML app**. From the Admin console Home page, go to **Apps**  $\rightarrow$  **SAML Apps**. Select your new SAML app. Then, at the top right of the gray box, click **Edit Service**.

|                                        |                      | 🖋 EDIT SERVICE |
|----------------------------------------|----------------------|----------------|
|                                        | Google Account Login |                |
|                                        | OFF for everyone     |                |
| ······································ |                      |                |
|                                        |                      |                |

# Service Provider Details

Please provide service provider details to configure SSO for Google Account Login. The ACS url and Entity ID are mandatory.

| ACS URL *       | https://you_web_site.com/admin_login/admin/ |
|-----------------|---------------------------------------------|
| Entity ID *     | https://you_web_site.com                    |
| Start URL       |                                             |
| Certificate     | Google_ Expires Jul 28, 2024                |
|                 | Manage certificates                         |
| Signed Response |                                             |
| Name ID         | Basic Information                           |
| Name ID Format  | UNSPECIFIED                                 |

### Turn On the Service in Google Admin Console

To turn on or off service for everyone in your organization, click **On** for everyone or **Off** for everyone, and then click **Save**.

To turn on or off service only for users in an organizational unit, at the left, select the organizational unit. Select On or Off.

| Apps > SAML apps > Settings for Google Account Log | gin > Service Status |                                                                                                    |
|----------------------------------------------------|----------------------|----------------------------------------------------------------------------------------------------|
| Google Account Login                               | Showing settings for | r users in Department 1                                                                                                    |
| All users in this account                          | Service Status       |                                                                                                    |
| Organizational Units                               | Service status       | () ON                                                                                                    |
| Search for organizational units                    |                      | O OFF                                                                                                    |
| Your Company                                       | c                    | <ul> <li>Override will overrule the settings inherited from the parent org unit.</li> <li>Changes may take up to 24 hours to propagate to all users.</li> </ul> |
| Department 1                                       |                      |                                                                                                    |
| Department 2                                       |                      | 1 unsaved change CANCEL OVERRIDE                                                                                                    |
| Department 3                                       |                      |                                                                                                    |

To keep the service turned on or off even when the service is turned on or off for the parent organizational unit, click **Override**. If the organization's status is already Overridden, choose an option **Inherit-Reverts to the same setting as its parent**. Don't forget to save your configuration.

Prevent your store from the common Internet threats like keyloggers, data sniffing and unsecured wifi connections using **Magento 2 Two-Factor Authentication**. Stay convinced that your Magento account is available only to your staff members.

Find out how to install the Google Account Login for Magento 2 via Composer.

From: https://amasty.com/docs/ - **Amasty Extensions FAQ** 

Permanent link: https://amasty.com/docs/doku.php?id=magento 2:google account login

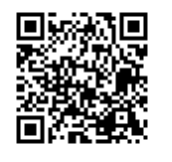

Last update: 2021/06/14 09:56